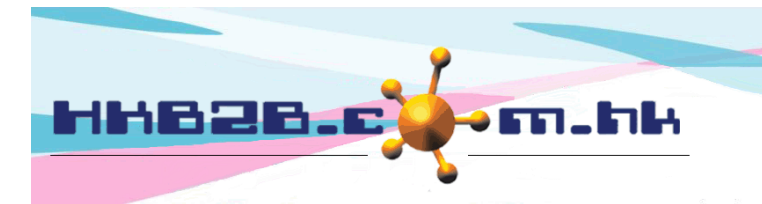

香港灣仔軒尼斯道 48-62 號上海實業大廈 11 樓 1102 室 Room 1102, Shanghai Industrial Investment Building, 48-62 Hennessy Road, Wan Chai, Hong Kong Tel: (852) 2520 5128 Fax: (852) 2520 6636 Email: cs@hkb2b.com.hk Website: http://hkb2b.com.hk

## **b2b System Notification**

If there is email or SMS function in your b2b system, you can receive b2b system notifications by completing the following notification settings.

HKB2B Limited

b2b system notifications include:

- 1. When users view, print or export member record report or reports made by member report writer, the system will send email / SMS notification automatically.
- 2. When users login system at non office hours, the system will send email / SMS notification automatically.

## Activate automatic notification settings

Go to Master > General settings > System notification

|                                                                                                    | Enter the staff code.               |      |                       | Enter the email or phone directly. |                      |                   |                       |     |
|----------------------------------------------------------------------------------------------------|-------------------------------------|------|-----------------------|------------------------------------|----------------------|-------------------|-----------------------|-----|
| Member report system notification<br>When any user view, print or export member record report or member report writer's reports, will auto send information to the following<br>Setup template at : Member > Email > Template or Member > SMS > Template > Member report system notification |                                     |      |                       |                                    |                      |                   |                       |     |
| Action                                                                                                    | Receive email staff                 | f    | Receive email address |                                    | Rece                 | eive SMS staff    | Receive SMS telepho   | one |
| Member record report - view                                                                                                    | S001<br>Vikki (S001) - cs@hkb2b.com | n.hk |                       |                                    | beauty<br>Ivy Lee (b | eauty) - 90029002 | 90019001              |     |
| Member record report - print                                                                                                    |                                     | B.   |                       |                                    |                      | D.                |                       |     |
| Member record report - export                                                                                                    |                                     | B.   |                       |                                    |                      | <u>B</u>          |                       |     |
| Member record report's reports - export to<br>file pool                                                                                                    |                                     |      |                       |                                    |                      | B.                |                       |     |
| Member report writer's reports - view                                                                                                    |                                     | B.   |                       |                                    |                      | D.                |                       |     |
| Member report writer's reports - print                                                                                                    |                                     | B.   |                       |                                    |                      | <u>B</u>          |                       |     |
| Member report writer's reports - export                                                                                                    |                                     | B.   |                       |                                    |                      | <u>R</u>          |                       |     |
| Member report writer's reports - export to file<br>pool                                                                                                    |                                     |      |                       |                                    |                      | <u>B</u>          |                       |     |
| Click <submit> to save the settings.</submit>                                                                                                    |                                     |      |                       |                                    |                      |                   |                       |     |
| Enter non office hours.                                                                                                    |                                     |      | Enter staff c         | code                               |                      | phone direct      | ly.                   |     |
| Non office hours login system notification<br>When any user at non office hours login system, will auto send information to the following<br>Setup template at : Member > Email > Template or Member > SMS > Template > Non office hours login system notification                           |                                     |      |                       |                                    |                      |                   |                       |     |
|                                                                                                    | Receive email staft                 | f    | Receive email address |                                    | Rece                 | eive SMS staff    | Receive SMS telephone | one |
| Email / SMS                                                                                                    | S001<br>Vikki (S001) - cs@hkb2b.com | n.hk |                       |                                    |                      | B                 |                       |     |
| Setup non office hours 4 : 00 pm V To 6 : 00 pm V                                                                                                    |                                     |      |                       |                                    |                      |                   |                       |     |
| Click <submit> to save the settings.</submit>                                                                                                    |                                     |      |                       |                                    |                      |                   |                       |     |

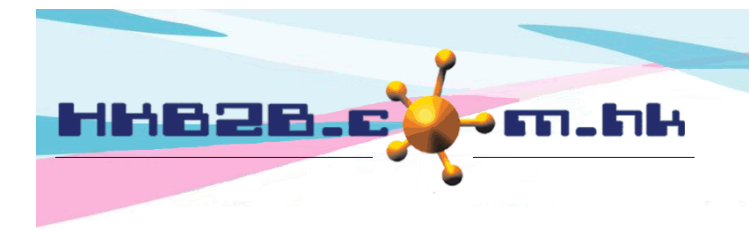

HKB2B Limited

香港灣仔軒尼斯道 48-62 號上海實業大廈 11 樓 1102 室

Room 1102, Shanghai Industrial Investment Building, 48-62 Henn<mark>essy Road,</mark> Wan Chai, Hong Kong

Tel: (852) 2520 5128 Fax: (852) 2520 6636

Email: cs@hkb2b.com.hk Website: http://hkb2b.com.hk

## Go to Staff > Staff > select staff > Edit

| Edit staff                  |                                                                                                    |                                                        |                         |  |  |
|-----------------------------|----------------------------------------------------------------------------------------------------|--------------------------------------------------------|-------------------------|--|--|
| Staff code *** must input   | S001 (Maximum 15 characters, please avoid input ', !, @, \$, #, %, ^, &, *, space.) [If the staff is a user, staff login= staff code. ] |                                                        |                         |  |  |
| Default shop *** must input | CWB 🗸                                                                                                    |                                                        |                         |  |  |
| Staff name *** must input   | Vikki                                                                                                    | (Maximum 100 characters)                               |                         |  |  |
| English full name           | (Maximum 100 characters)                                                                                                    |                                                        |                         |  |  |
| Chinese full name           | (Maximum 100 characters)                                                                                                    |                                                        |                         |  |  |
| Gender                      | MV                                                                                                    | To receive notifications, please enter the staff email |                         |  |  |
| Identity card               | Z123456                                                                                                    |                                                        |                         |  |  |
| Marital Status              | Single / Divorced 🗸                                                                                                    |                                                        |                         |  |  |
| Join date                   | 17 V / Sep V / 2013                                                                                                    |                                                        |                         |  |  |
|                             |                                                                                                    |                                                        |                         |  |  |
| Email                       | cs@hkb2b.com.hk                                                                                                    | (Maximum 50 characters)                                | Enter email address and |  |  |
| Home telephone              | 21324561                                                                                                    | (Maximum 50 characters)                                |                         |  |  |
| Office telephone            | 25205128                                                                                                    | (Maximum 50_characters)                                | mobile.                 |  |  |
| Mobile telephone            | 90019001                                                                                                    | (Maximum 50 characters)                                |                         |  |  |

|                                               | Shift               |  |  |  |
|-----------------------------------------------|---------------------|--|--|--|
| Weekday                                       | <u>Shift</u>        |  |  |  |
| Sunday                                        | A (10:00 - 22:00) 🗸 |  |  |  |
| Monday                                        | A (10:00 - 22:00) 🗸 |  |  |  |
| Tuesday                                       | A (10:00 - 22:00) 🗸 |  |  |  |
| Wednesday                                     | A (10:00 - 22:00) 🗸 |  |  |  |
| Thursday                                      | A (10:00 - 22:00) 🗸 |  |  |  |
| Friday                                        | A (10:00 - 22:00) 🗸 |  |  |  |
| Saturday                                      | A (10:00 - 22:00) 🗸 |  |  |  |
| Click <submit> to save the settings.</submit> |                     |  |  |  |

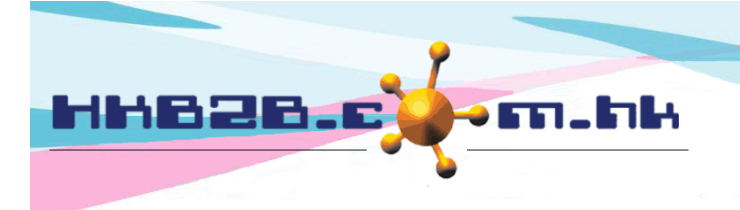

HKB2BLimited 香港灣仔軒尼斯道 48-62 號上海實業大廈 11 樓 1102 室 Room 1102, Shanghai Industrial Investment Building, 48-62 Hennessy Road, Wan Chai, Hong Kong Tel: (852) 2520 5128 Fax: (852) 2520 6636 Email: cs@hkb2b.com.hk Website: http://hkb2b.com.hk

For email template settings, go to Member > Email > Template

b2b system will send notifications according to the template settings.

Both Chinese and English templates can be set.

| Email template list                        |                                            |                                                                                                    |                      |                       |  |
|--------------------------------------------|--------------------------------------------|----------------------------------------------------------------------------------------------------|----------------------|-----------------------|--|
| Name                                       | <u>Subject</u>                             | Description                                                                                             | Prepare date         | Prepared by           |  |
| New cash closing                           |                                            | When cash closing is done, will auto send this template to designated email                             | 15-Jan-2020 05:16 pm | Administrator (admin) |  |
| Edit cash closing                          |                                            | When cash closing amendment is done, will<br>auto send this template to designated email                | 15-Jan-2020 05:16 pm | Administrator (admin) |  |
| Cash closing upload deposit slip           | Cash closing upload deposit slip           | When cash closing upload deposit slip is<br>done, will auto send this template to<br>designated email   | 5-Feb-2020 04:49 pm  | Administrator (admin) |  |
| Member report system notification          | Member report system notification          | record report or member report writer's<br>reports, will auto send this template to<br>designated email | 7-Feb-2020 03:17 pm  | lvy Lee (beauty)      |  |
| Non office hours login system notification | Non office hours login system notification | When any user at non office hours login<br>system, will auto send this template to<br>designated email  | 5-Feb-2020 04:49 pm  | Administrator (admin) |  |

|                                                                                                    | Edit email template                                                                        | Enter subject (only available for email).                                                       |  |  |  |
|----------------------------------------------------------------------------------------------------|--------------------------------------------------------------------------------------------|-------------------------------------------------------------------------------------------------|--|--|--|
| Email template name :                                                                                                    | Member report system notification                                                          |                                                                                                 |  |  |  |
| English email subject :                                                                                                    | Member report system notification                                                          |                                                                                                 |  |  |  |
| Chinese email subject :                                                                                                    | 會員報告系統通知                                                                                   |                                                                                                 |  |  |  |
| Database :<br>@@@companyname@@@ = name<br>@@@staffcode@@@ = Staff code<br>@@@staffname@@@ = Staff name<br>@@@url@@@ = Action like view, print, export or export to file pool<br>@@@generatedate@@@ = generate date<br>@@@generatetime@@@ = generate time<br>@@@greportname@@@ = Report name | Template content (English)<br>Font Size I B<br>i i = i = i = i = i a □ i = i i k to 1<br>I | <i>I</i> ∐ A#C × <sub>2</sub> x <sup>2</sup>   臣 吾 重 ■   T <sub>2</sub> + 久 <sub>2</sub> +<br>2 |  |  |  |
| Enter the template content. Variables can be included.<br>For example, when staff name is to be included in the template, users can<br>input relate variables. When the notification is sent, the staff name will be<br>displayed accordingly.                                              |                                                                                            |                                                                                                 |  |  |  |
| Click <submit> to save the settings.</submit>                                                                                                    | 👔 Submit 🗿 Reset 🛛 🗴 Canc                                                                  | el                                                                                              |  |  |  |

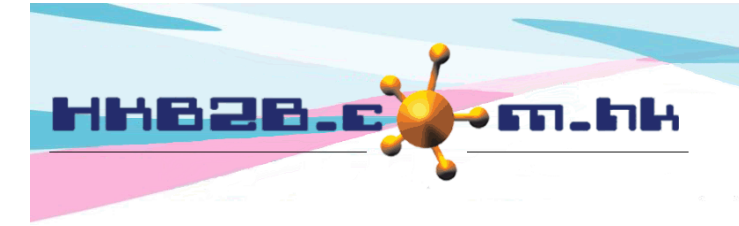

HKB2BLimited 香港灣仔軒尼斯道 48-62 號上海實業大廈 11 樓 1102 室

Room 1102, Shanghai Industrial Investment Building, 48-62 Hennessy Road, Wan Chai, Hong Kong

Tel: (852) 2520 5128 Fax: (852) 2520 6636

Email: cs@hkb2b.com.hk Website: http://hkb2b.com.hk

## For SMS template settings, go to Member > SMS > Template

| SMS template list                   |                                                                                                    |                      |                       |  |
|-------------------------------------|----------------------------------------------------------------------------------------------------|----------------------|-----------------------|--|
| Name                                | Description                                                                                                    | Prepare date         | Prepared by           |  |
| Confirm booking                     | At SEND panel, can press [SMS button] to send this SMS template to confirmed booking<br>member's mobile telephone           | 18-Jul-2017 03:43 pm | Judy (S008)           |  |
| Reconfirm booking                   | At SEND panel, can press [SMS button] to send this SMS template to reconfirmed<br>booking member's mobile telephone         | 18-Jul-2017 03:43 pm | Judy (S008)           |  |
| Finish booking                      | At SEND panel, can press [SMS button] to send this SMS template to finished booking<br>member's mobile telephone            | 18-Jul-2017 03:43 pm | Judy (S008)           |  |
| Sales invoice                       | When new sales invoice is prepared, can press [SMS + OK button] to send this SMS<br>template to member's mobile telephone   |                      | Judy (S008)           |  |
| Settlement invoice                  | When new settlement invoice is prepared, can press [SMS + OK button] to send this SMS template to member's mobile telephone |                      | Judy (S008)           |  |
| Treatment receipt                   | When treatment is finished, can press [SMS + OK button] to send this SMS template to                                        |                      | Judy (S008)           |  |
| Electronic member card              | Select the SMS template. Per card] to send this SMS template to telephone                                                   | 17-Jan-2020 04:49 pm | Administrator (admin) |  |
| Member report notification          | When any user print or export all member's member record report, will auto send this SMS template to designated telephone   | 7-Feb-2020 05:29 pm  | Administrator (admin) |  |
| Non office hours login notification | When any user at non office hours login system, will auto send this SMS template to designated telephone                    | 7-Feb-2020 05:31 pm  | Ivy Lee (beauty)      |  |

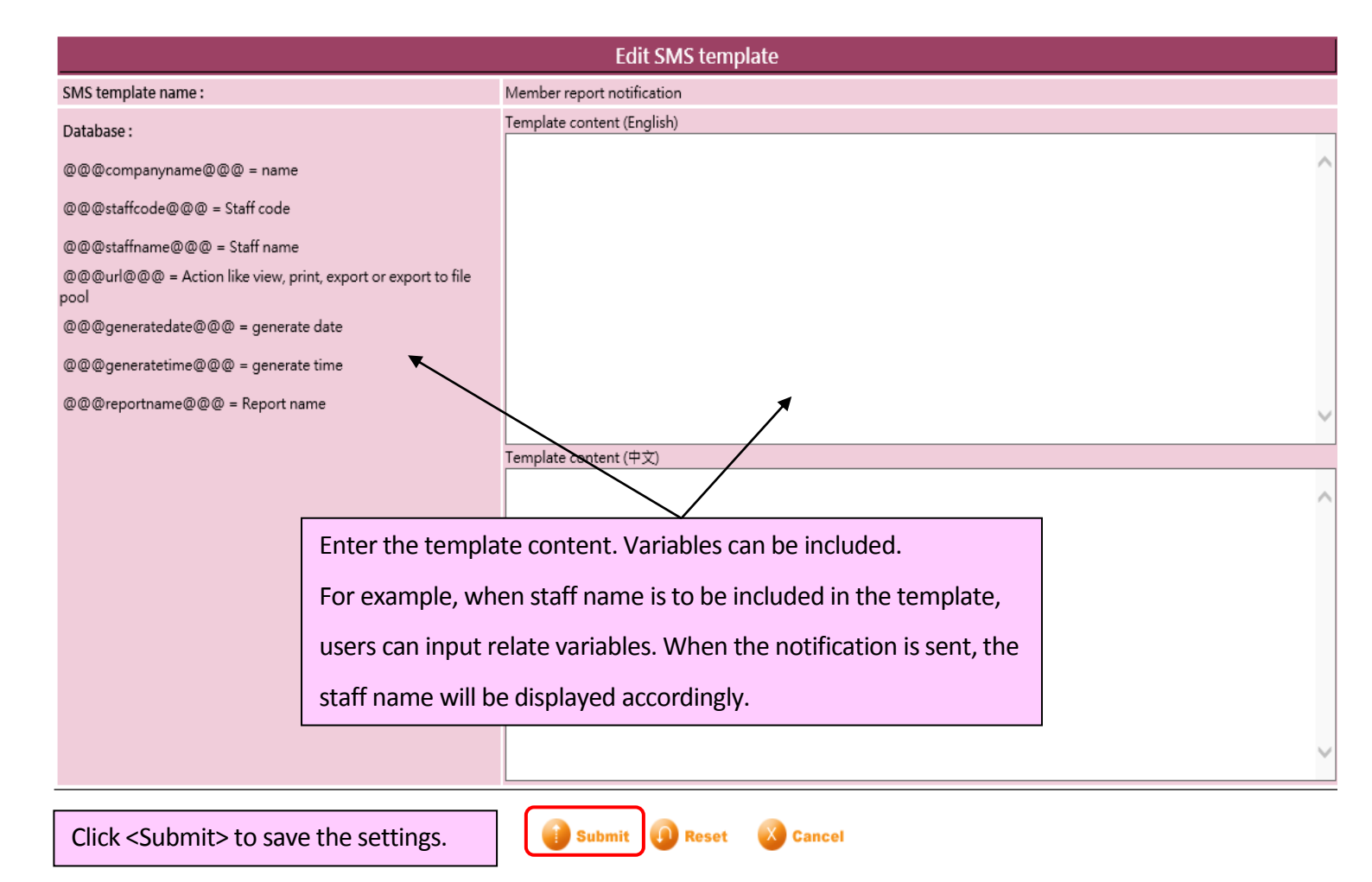